## **DISCORD VOOR DUMMIES**

**Discord is een communicatieplatform voor community's**: groepen mensen die zich verzamelen rond een gemeenschappelijke interesse. Oorspronkelijk is het een communicatieplatform van en voor gamers. Ze gamen niet alleen samen, maar ze overleggen ook via tekst en spraak en ze zien wat de anderen doen. Omdat het platform zoveel interessante mogelijkheden bevat voor online meetings en samenwerkingen, hebben ook enkele organisaties en bedrijven Discord ontdekt als alternatief voor Zoom en Teams.

Omdat het zoveel mogelijkheden heeft – en gratis is – heb ik nu zelf een server gemaakt voor iedereen die iets heeft met de Nederlandse taal. Voel je je aangesproken en heb je zin om, **in het Nederlands**, te babbelen, door te drammen, bij te leren, anderen te vertellen over taal? Dan ben je van harte welkom.

Als je Discord al kent (of nog niet kent maar geen handleidingenmens bent), klik dan op deze link <u>https://discord.gg/r5TzGaP9gc</u>, maak eventueel een account aan, ga naar het kanaal #toegangspoort en eigen jezelf een rol toe. Zodra je dat gedaan hebt, gaan de deuren van de server voor je open.

Als Discord terra incognita ('onbekend terrein') is en je graag eerst wil weten wat je te wachten staat, lees dan eerst deze handleiding even door. Ik hoop je daarna te mogen begroeten op de Taalverhalenserver.

# Wat is Discord?

### PLATFORM

Het platform Discord bestaat uit verschillende *servers* waar je lid van kunt worden zodra je een account hebt. Een *server* is een community, een groep mensen met gedeelde interesses, zoals Pokémon, nerdy wetenschap of taal. Op een server kunnen de leden van die community met elkaar praten via tekst en spraak, online meetings houden, hun scherm delen met de groep, activiteiten delen enz.

### ACCOUNT

Om toegang te krijgen tot zo'n server, moet je een account aanmaken. Dat kan door op Discord.com op 'Login' te klikken. Dan krijg je dit venster te zien:

| Welkom terug!<br>We zijn erg blij om je weer te zien!<br>E-MAIL OF TELEFOONNUMMER * |                                                                                  |
|-------------------------------------------------------------------------------------|----------------------------------------------------------------------------------|
| WACHTWOORD *                                                                        |                                                                                  |
| Wachtwoord vergeten?                                                                | Log in met QR-<br>code                                                           |
| Inloggen<br>Heb je een account nodig? Registreren                                   | Scan de code met de <b>Discord</b><br><b>mobiele app</b> om direct in te loggen. |

Klik helemaal onderaan op 'Registeren' en volg de vereiste stappen om je account aan te maken.

Als je een uitnodigingslink krijgt voor een Discordserver en je hebt op dat moment nog geen account, kom je door op die link te klikken vanzelf op het scherm om een Discordaccount aan te maken. Volg ook nu eerst de gevraagde stappen.

Met één account kun je lid worden van verschillende servers. Op openbare servers kun je jezelf aanmelden. Maar de meeste servers zijn niet openbaar. Dan moet je een uitnodiging krijgen in de vorm van een link. Als je daarop klikt, kom je op de server terecht. Soms ben je meteen lid, soms moet je eerst extra bevestigen. In het hoofdstuk 'Hoe pak je de Taalverhalenserver aan' lees je onder 'Profiel' hoe je je account, je 'profiel' verder kunt instellen.

Via je account kun je ook rechtstreeks persoonlijke berichten sturen naar andere Discord-accounts (zoals bij Messenger). Ook daarover lees je later meer.

### SERVER

De server Taalverhalen wordt beheerd door één beheerder. Grotere servers, bijvoorbeeld Nerdland, hebben verschillende beheerders. Beheerders zijn meestal herkenbaar aan het feit dat hun nickname een specifieke kleur hebben. Soms staat er een symbooltje naast de naam. Op Taalverhalen herken je de beheerder(s) aan hun donkerblauwe nickname.

Een deel van het beheer is geautomatiseerd met bots: dat zijn kleine programmaatjes die helpen bij de beveiliging en het modereren, die je de weg wijzen, spelletjes integreren en nog veel meer.

### ROL

Op sommige servers kunnen of moeten leden een of meerdere 'rollen' kiezen. Op Taalverhalen zijn dat taaladviseur, schrijver, vertaler, docent, leerder, spreker, technoloog en geen correctie.

|            | Tealmiel 23-10-2022                                                                                                    |
|------------|----------------------------------------------------------------------------------------------------|
| $\bigcirc$ | Met deze rollen kun je meteen iedereen taggen die zichzelf been bepaalde rol heeft toegekend. Een voorbeeldje: wanneer      |
|            | je graag advies wil krijgen van een taaladviseur, schrijf je 🞯 taaladviseur . Iedereen met die rol krijgt dan een melding.  |
|            | Je bent niet verplicht om jezelf een rol toe te kennen. Doe dat alleen als je bereid bent binnen deze rol getagd te worden. |
|            | Met de rol GEEN CORRECTIE geef je aan dat je geen berichten wil krijgen waarin je taalgebruik gecorrigeerd wordt.           |
|            | TAALADVISEUR: professionele taaladviseur, redacteur, corrector, proeflezer                                                  |
|            | SCHRIJVER: journalist, auteur, copywriter, columnist                                                                        |
|            | 🧟 VERTALER: in + uit het NL, ook tolk, ondertitelaar, audiodescriptie                                                       |
|            | 🦉 DOCENT: secundair, hoger onderwijs, NVT, NT2                                                                              |
|            | 👼 LEERDER: scholier, student, cursist                                                                                       |
|            | SPREKER: acteur, presentator, voice-over, moderator, host                                                                   |
|            | TECHNOLOOG: computerlinguïst, taaltechnoloog                                                                                |
|            | S GEEN CORRECTIE: wanneer je niet wil dat iemand je taal corrigeert. (bewerkt)                                              |
|            | 💷 2 🛃 2 👰 2 🐺 2 💼 2 🙅 2 🚫 1                                                                                                 |
|            |                                                                                                    |

Rollen kunnen verschillende functies hebben:

- Ze groeperen gebruikers met dezelfde rol, zodat ze gemakkelijk als groep aangesproken kunnen worden. Dat doe je op dezelfde manier als wanneer je een individu aanspreekt, dus met @ + rolnaam. Bijvoorbeeld @beheerder. De meeste rollen op Taalverhalen zijn hiervoor bedoeld.
- Beheerders kunnen ervoor zorgen dat bepaalde kanalen alleen maar zichtbaar zijn voor specifieke rollen. Zo is er op Taalverhalen een kanaal dat alleen toegankelijk is voor leden met de rol @docent. Daar kunnen docenten onderling gemakkelijk lestips en materiaal uitwisselen.

- Als je op Taalverhalen de rol 'geen correctie' aanvinkt, geef je aan dat je niet wil dat iemand je taalfouten corrigeert. Je nickname wordt dan felrood. Op die manier is dat meteen ook duidelijk voor de andere leden van de server.

Rollen zijn verbonden aan servers. Dat betekent dat je bij je eigen nickname alleen de rollen kunt zien die je hebt op de server waar je op dat moment actief bent.

## CATEGORIEËN EN KANALEN

Elke server is georganiseerd volgens CATEGORIEËN (naam in hoofdletters). Die zijn op hun beurt onderverdeeld in #kanalen.

| ۵   | Evenementen             |   |
|-----|-------------------------|---|
| WEI | LKOM                    | + |
| ALG | EMEEN                   | + |
|     | boodschappen-van $a$    | ۰ |
| #   | vragen-over-discord     |   |
| #   | testers                 |   |
| NIE | UWS, PUBLICATIES, EVENE | + |
| #   | nieuws                  |   |
| #   | nieuwe-publicaties      |   |
| #   | evenementen             |   |
| #   | oproepen-en-vragen-o    |   |
| TAT | EREN MET LETTERS        | + |
| Q3  | alles-over-taal         |   |
| Ců  | vlaams-en-hollands      |   |
| Q3  | oh-een-taalfout         |   |
| C.  | taaladviesloket         |   |
| Qئ  | vertaaldingetjes        |   |
| C.  | taal-en-tech            |   |
| Q1  | docentenhoekje          |   |
| C.  | boeken-en-literatuur    |   |
| TAT | EREN MET KLANKEN        | + |
| 45  | tateren over taal       |   |
| 42  | vraag maar raak         |   |
| 49  | AFK - inactief          |   |

Er zijn verschillende types kanalen:

- Het **tekstkanaal**, herkenbaar aan *H*, bijvoorbeeld #welkom. Daar staan belangrijke mededelingen of kun je met elkaar door middel van tekstberichten met elkaar communiceren. Alle berichten komen onder elkaar te staan. Je kunt rond een specifiek onderwerp een 'thread' starten, een reeks berichten en reacties die rond dat ene onderwerp gecentraliseerd worden. Threads zijn niet zo zichtbaar in een tekstkanaal.
- Het **forum**, herkenbaar aan Sel. Vergelijkbaar met tekstkanalen. Het belangrijkste verschil is dat een forum per definitie onderverdeeld is in verschillende onderwerpen ('posts'). Ze zijn duidelijker zichtbaar dan de threads in een tekstkanaal.
- Het **spraakkanaal**, herkenbaar aan . Als je daarop klikt, maak je met je microfoon verbinding met het kanaal. Je kunt meteen beginnen spreken en eventueel je webcam activeren. De microfoon kan bij een spraakkanaal uitgeschakeld zijn. Dan moet je een extra actie ondernemen om die te activeren. Je komt op het AFK-spraakkanaal terecht als je een tijdje niet actief bent, maar vergeten bent je camera/microfoon uit te schakelen. AFK staat voor Away From Keyboard.
- Het **announcementkanaal**, herkenbaar aan seiner. Hier kan alleen de beheerder op posten. Op Taalverhalen wordt het alleen gebruikt voor mededelingen die betrekking hebben op de server.
- Het **stagekanaal**, herkenbaar aan . Dit kanaal is bedoeld voor online live evenementen die ook door mensen buiten de server bijgewoond kunnen worden. Voorlopig is er geen stagekanaal op Taalverhalen.
- Het **evenementenkanaal**, helemaal bovenaan. Hier kan de beheerder evenementen aanmaken. Als lid kun je je daarop abonneren: dan krijg je een melding wanneer het zover is.

Evenementen

Als lid kun je posts (forum) en threads (tekstkanaal) aanmaken, maar geen kanalen of categorieën. Dat kan alleen de beheerder.

## Hoe pak je de Taalverhalenserver aan?

Klik op deze uitnodigingslink om naar de Taalverhalenserver te gaan: https://discord.gg/r5TzGaP9gc

### **JE PROFIEL**

Als dit de eerste keer is dat je op Discord zit, heb je net je account aangemaakt. Dat betekent dat je nu een *profiel* hebt. Dat kun je nog aanpassen. Op de pc doe je dat via het tandwieltje ('instellingen') naast je nickname (bijnaam) links onderaan je scherm. Op je smartphone vind je je profiel in de balk rechts onderaan.

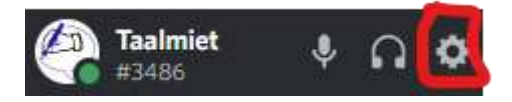

Je gebruikersprofiel ziet er dan zo uit:

| Taalmiet#2000 ···                                             | Gebruikersprofiel bewerken |
|---------------------------------------------------------------|----------------------------|
| GEBRUIKERSNAAM<br>Taalmiet#                                   | Bewerken                   |
| E-MAIL                                                        | Bewerken                   |
| TELEFOONNUMMER<br>Je hebt nog geen telefoonnummer toegevoegd. | Toevoegen                  |

Wanneer je op 'Gebruikersprofiel bewerken' klikt, kom je op dit scherm:

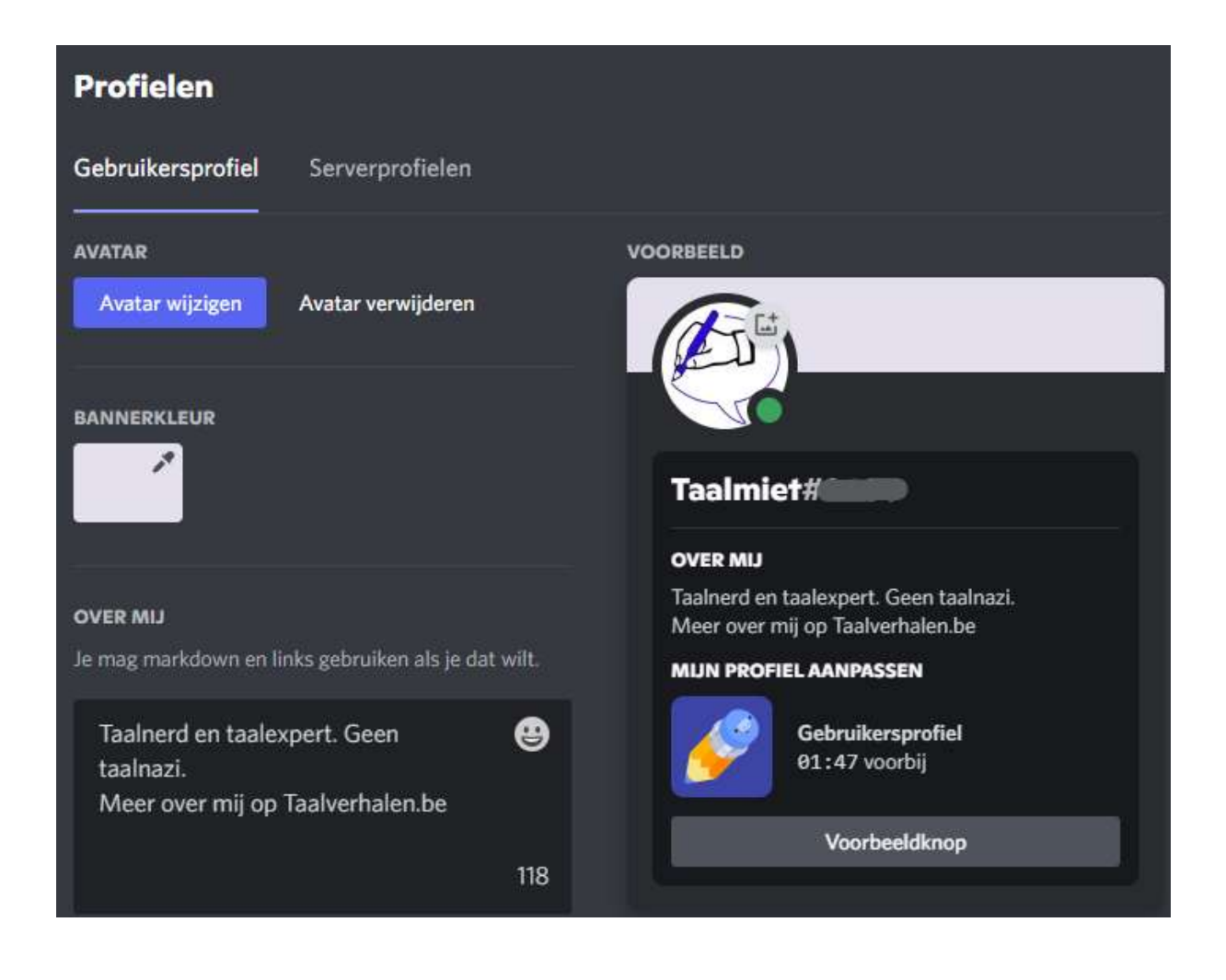

Je kunt hier de volgende zaken altijd nog wijzigen:

- **AVATAR**: je profielfoto: een foto, afbeelding of gif. Die kun je altijd aanpassen onder 'Gebruikersprofiel' of 'Account'.
- NICKNAME (BIJNAAM): de naam waaronder je op de server bekend staat. Je bent niet verplicht om je echte naam te gebruiken. Je kunt je nickname veranderen wanneer je wil via 'Serverprofielen' of 'Account'.

### TOEGANG TOT TAALVERHALEN

Je zit nu in het kanaal #Welkom in de categorie WELKOM. Je ziet nu een beperkt aantal kanalen. **Om toegang te krijgen tot de volledige server, moet je eerst naar het kanaal #toegangspoort.** 

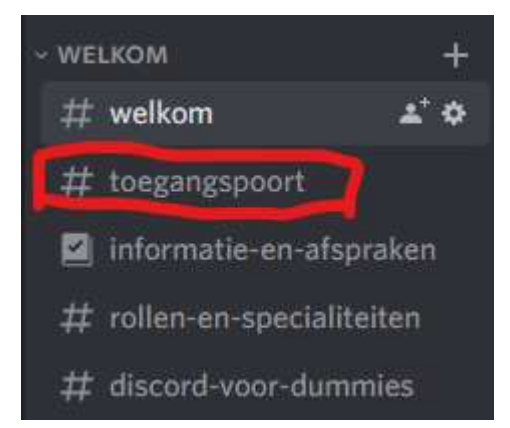

Kies voor daar **een van de opties** (Belg, Nederlander, geen Belg of Nederlander) door **op het juiste icoontje** onder de post te klikken. Als je dat gedaan hebt, zie je meteen alle categorieën en kanalen van de server.

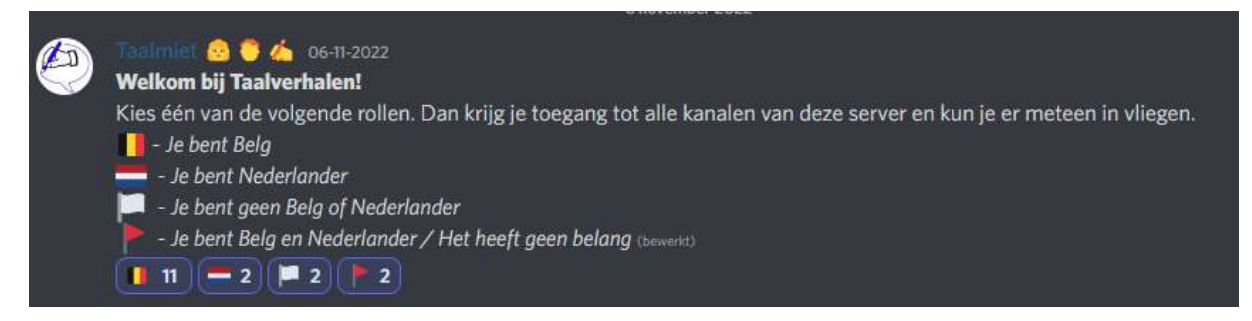

Je kunt het hierbij laten, maar je kunt er ook voor kiezen om **extra rollen** toe te voegen aan je profiel. Op die manier maak je jezelf kenbaar in een bepaalde rol en kun je in die hoedanigheid getagd worden. Met **'Geen correctie'** geef je aan dat je niet wil dat andere leden je wijzen op eventuele taal- of **spelfouten** in een post. Je nickname wordt in het felrood weergegeven. Je *mag* voor meer dan één rol kiezen.

#### Welkom bij #rollen-en-specialiteiten! 23 oktober 2022 (D) Met deze rollen kun je meteen iedereen taggen die zichzelf been bepaalde rol heeft toegekend. Een voorbeeldje: wanneer je graag advies wil krijgen van een taaladviseur, schrijf je intaaladviseur. Iedereen met die rol krijgt dan een melding. Je bent niet verplicht om jezelf een rol toe te kennen. Doe dat alleen als je bereid bent binnen deze rol getagd te worden. Met de rol GEEN CORRECTIE geef je aan dat je geen berichten wil krijgen waarin je taalgebruik gecorrigeerd wordt. TAALADVISEUR: professionele taaladviseur, redacteur, corrector, proeflezer SCHRIJVER: journalist, auteur, copywriter, columnist VERTALER: in + uit het NL, ook tolk, ondertitelaar, audiodescriptie DOCENT: secundair, hoger onderwijs, NVT, NT2 LEERDER: scholier, student, cursist SPREKER: acteur, presentator, voice-over, moderator, host TECHNOLOOG: computerlinguïst, taaltechnoloog GEEN CORRECTIE: wanneer je niet wil dat iemand je taal corrigeert. (bewerkt) 📖 2 📝 2 🤮 2 💭 2 👼 2 💼 2 😰 2 🚫 1

### DE REGELS

In **Informatie en afspraken** wordt uitgebreid uitgelegd welke kanalen je op de server kunt vinden en wat de regels zijn. Die regels vat ik hier alvast samen:

- De voertaal is Nederlands.
- Je moet minstens 13 jaar oud zijn (regel van Discord zelf).
- Je gedraagt je vriendelijk, beleefd en respectvol.
- Je corrigeert taalfouten niet bij mensen die hebben aangegeven dat ze dat niet willen (hun naam is felrood en bij hun profiel staat 'geen correctie' – meer uitleg in deze handleiding). Als je toch taalfouten corrigeert, doe je dat via een Direct Message.
- Je maakt geen reclame. Evenementen en nieuws kun je wel aanmelden in de juiste kanalen.
- Inbreuken tegen de regels of andere opmerkingen meld je via een Direct Message bij de @moderator of @beheerder.

### DE KANALEN

Zie je geen kanalen? Klik dan op de categorienaam (in hoofdletters) die je interesseert. Dan worden alle kanalen onder die categorie zichtbaar.

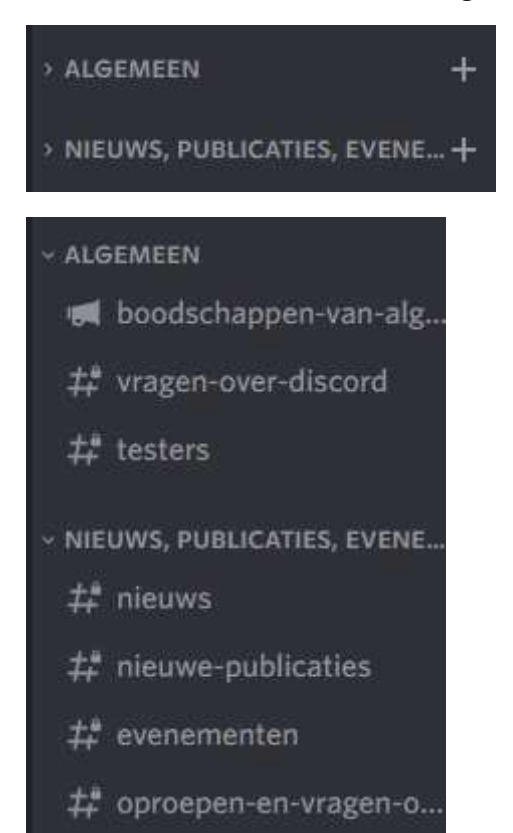

In de kanalen die in het vet staan, staan berichten die jij nog niet gelezen hebt:

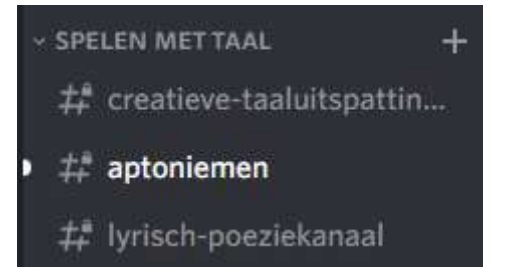

### DEELNEMEN AAN TEKSTKANALEN

klik op de naam van het kanaal en schrijf je bericht in het vak onderaan.

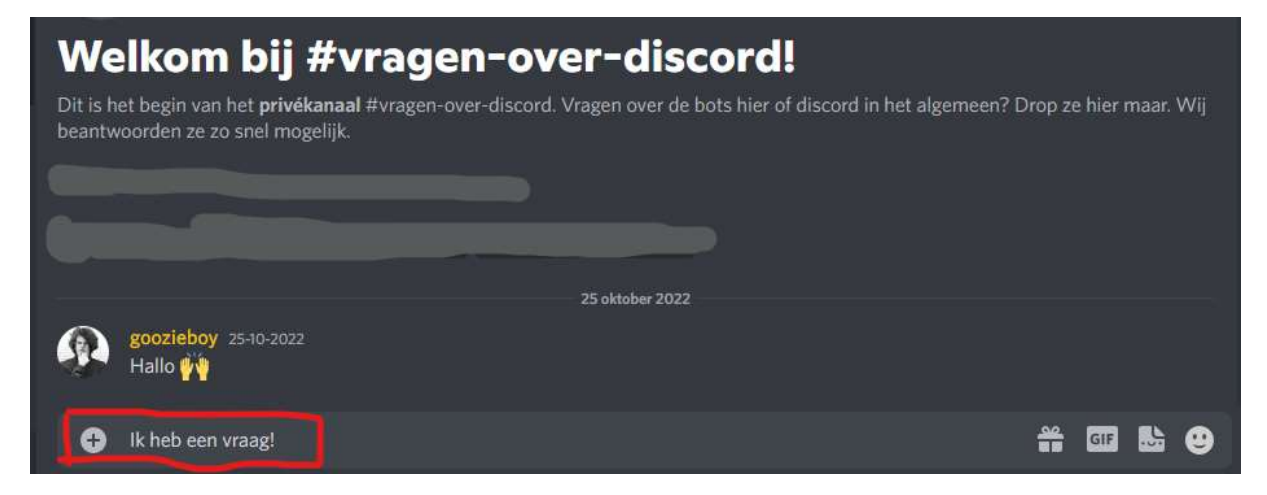

Voeg gifjes, stickers en emoji toe via de pictogrammen rechts in de berichtenbalk.

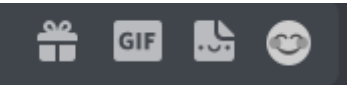

Met het plusteken links kun je een **bestand uploaden** of een **thread** creëren (zie later):

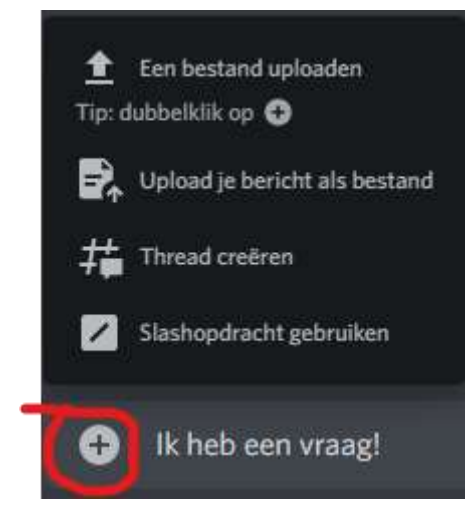

Met Enter **verstuur** je je bericht. Wil je een **nieuwe regel** beginnen binnen dezelfde post? Druk dan op Shift+Enter.

Wil je de aandacht van **iemand specifiek** op een discussie trekken. Zet dan @ + nickname in de post.

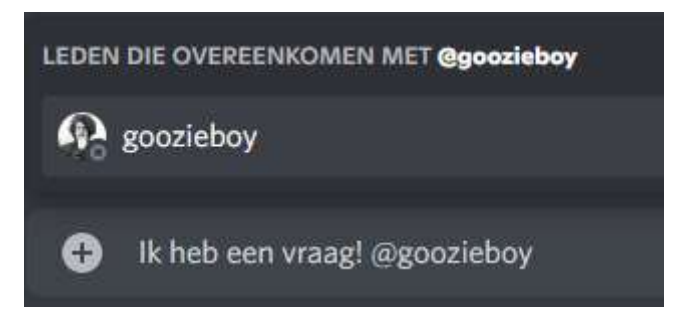

Wil je graag **alle mensen met een bepaalde rol** (België, Nederland, taaladviseur, docent, ...) erbij halen? Zet dan @ + rol in de post.

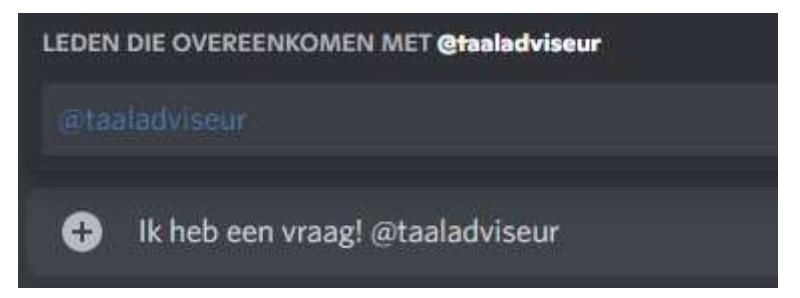

Merk je dat er veel interesse is voor een onderwerp dat je gestart bent? Dan is het een goed idee om er **een aparte draad of 'thread'** van te maken. Klik op 'Thread creëren'.

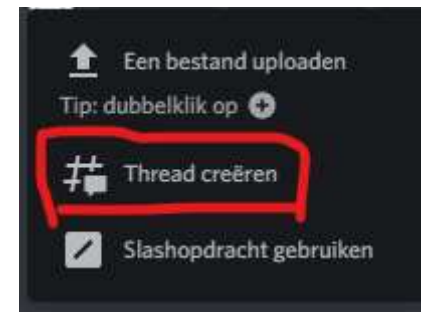

Naast het tekstkanaal verschijnt er een venster voor de nieuwe thread. Geef de thread een naam en ga verder met posten.

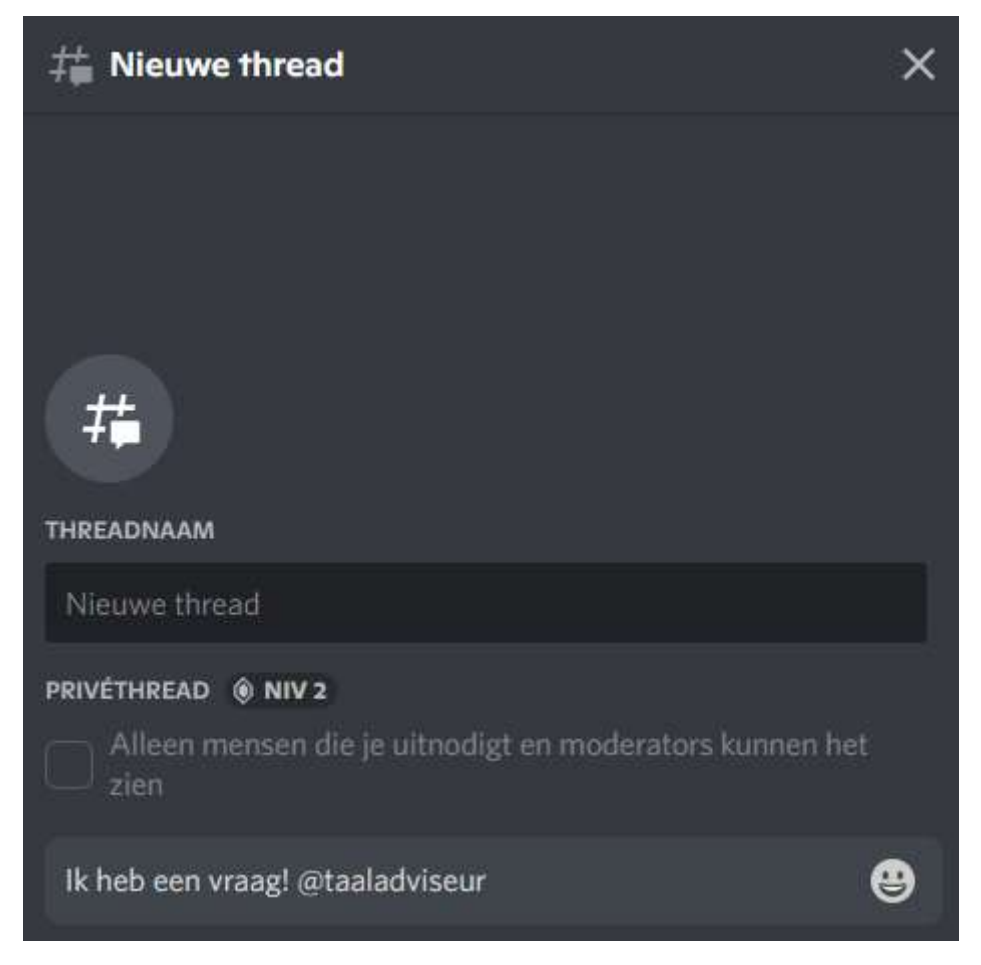

**Threads binnen een kanaal** vind je terug in de titelbalk bovenaan naast de naam van het kanaal:

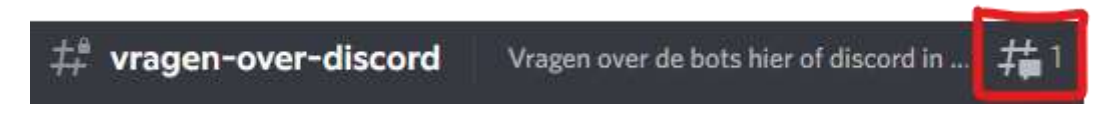

### DEELNEMEN AAN FORA

Klik op de naam van het kanaal. Je kunt deelnemen aan een bestaande discussie ('post') of een nieuwe discussie starten.

**Bestaande discussie**: klik op het forum waar je aan wil deelnemen en daarna op de titel van de discussie waar je een bijdrage aan wil leveren. Zie je de titel niet meteen? Zoek hem op via het vak 'Zoek of creëer een post...'

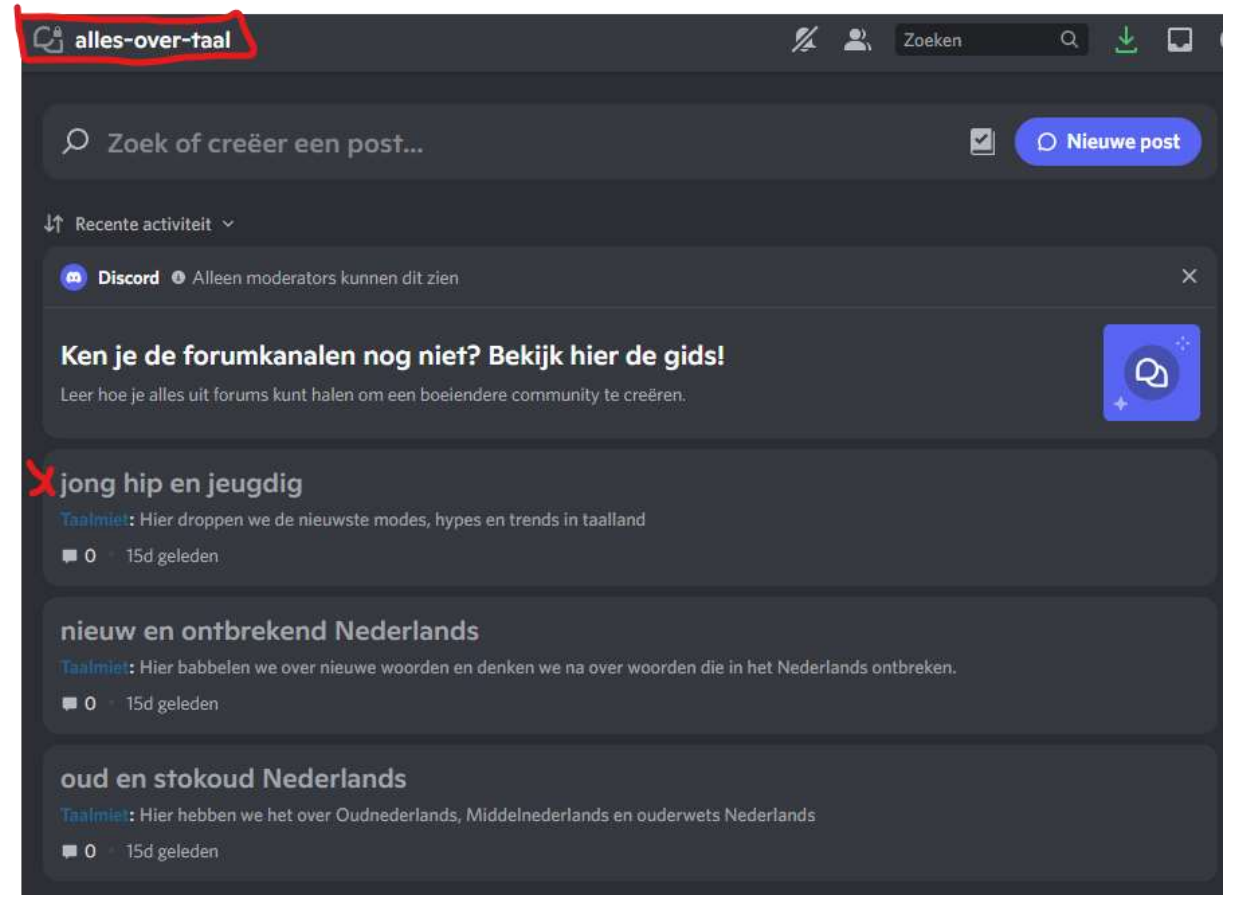

Ga verder zoals bij een tekstkanaal.

**Nieuwe discussie**: zet het onderwerp of de vraag waarover je een discussie wil starten en druk op Enter. Ga verder zoals bij een tekstkanaal.

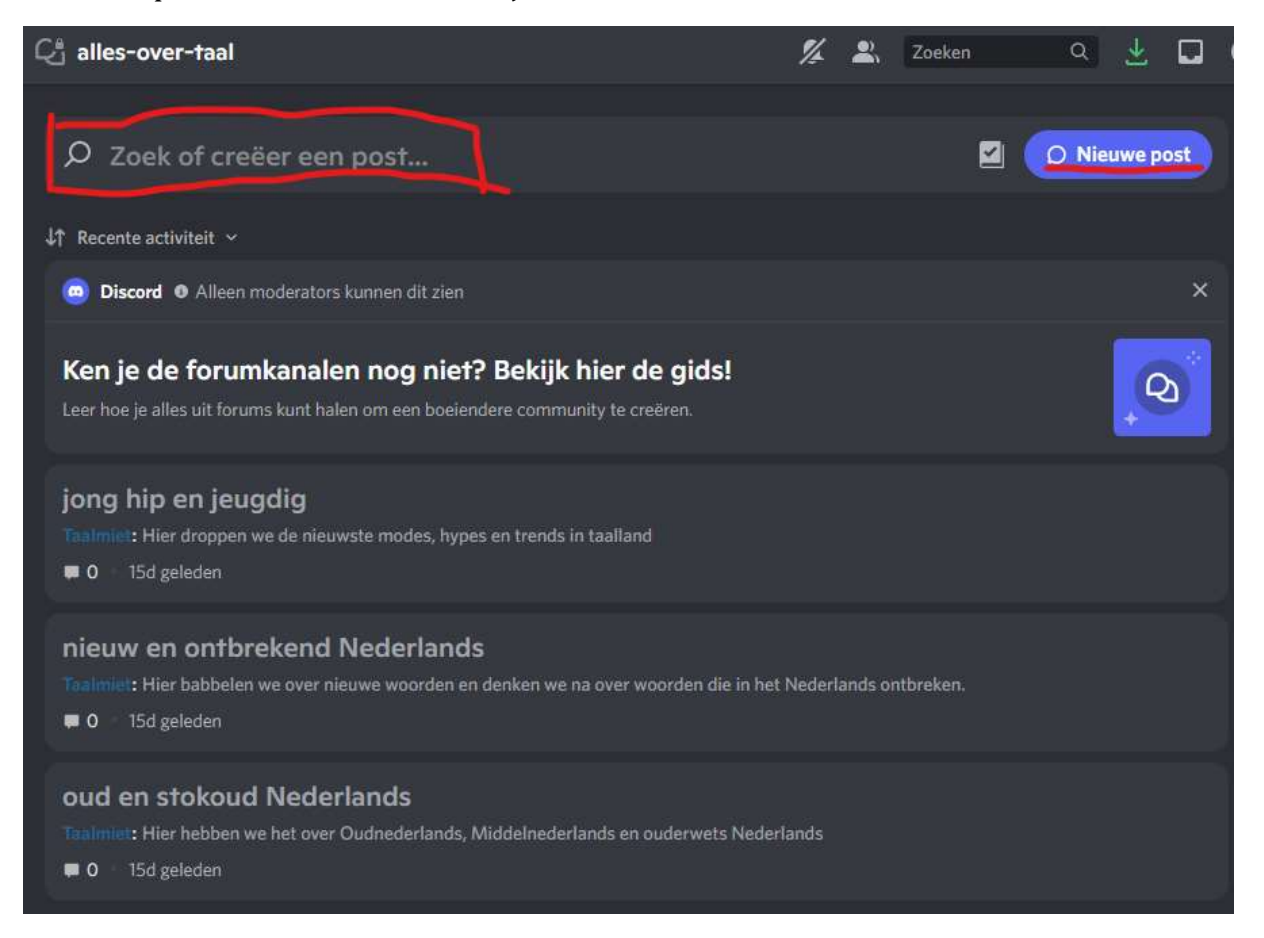

### DEELNEMEN AAN SPRAAKKANALEN

Klik op de naam van het kanaal. **Je microfoon wordt automatisch geactiveerd** (behalve bij de co-workingplek).

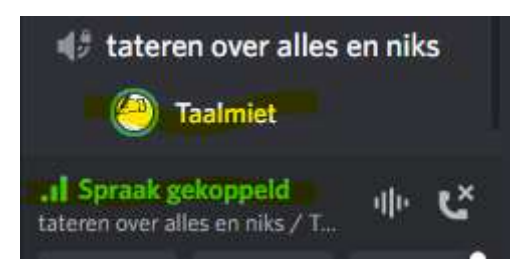

Klik eventueel opnieuw op de naam van het kanaal om het scherm met alle deelnemers te zien. De **webcams** zijn standaard niet actief. Als je vervolgens op klikt, koppel je dit venster los van de rest van de server. Je kunt dan naar andere tekstkanalen en fora gaan terwijl het spraakkanaal zichtbaar blijft. Je kunt niet in twee spraakkanalen tegelijk zitten.

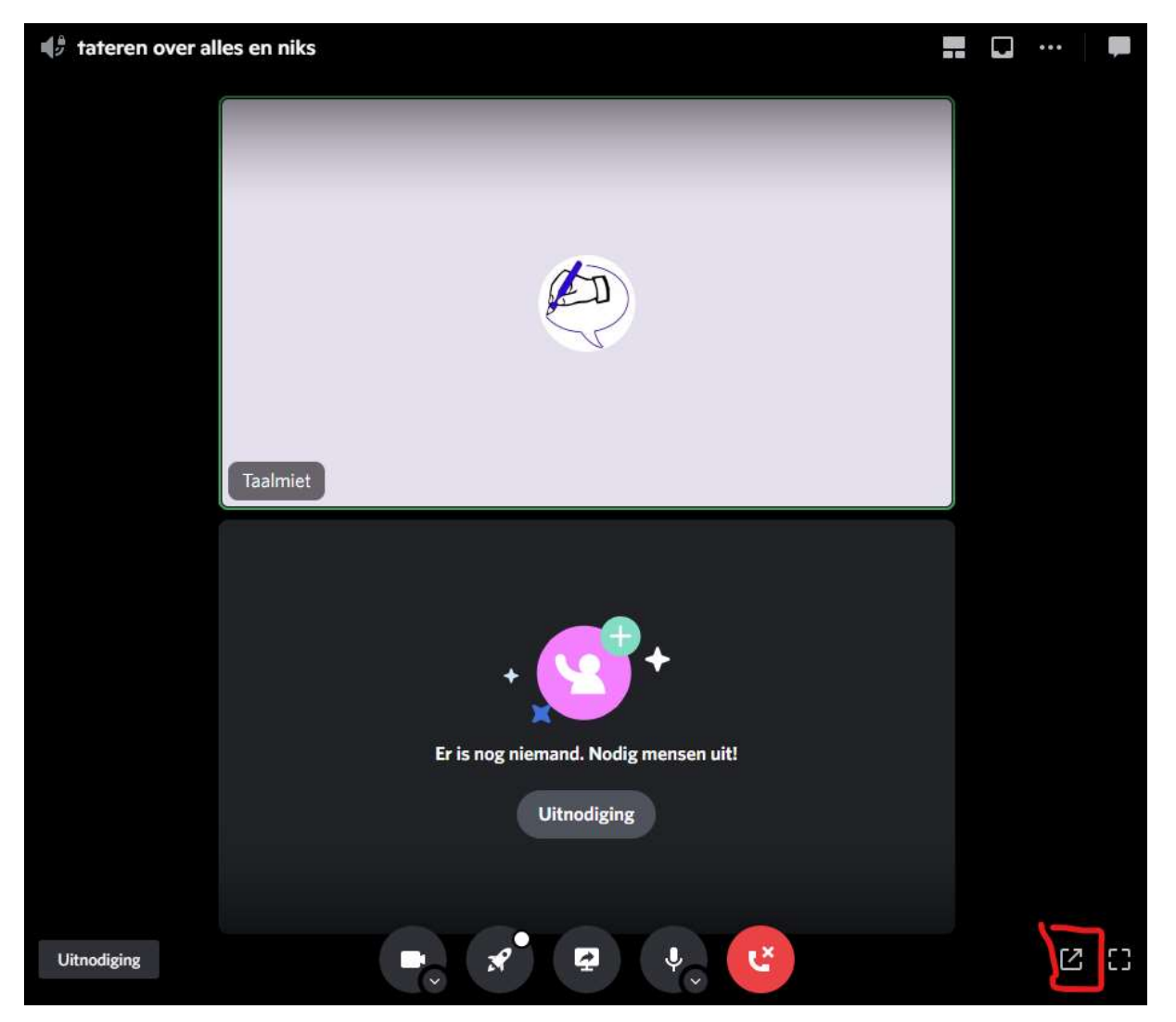

Wil je je webcam activeren. Klik dan op het camerapictogram linksonder, vlak boven je nickname.

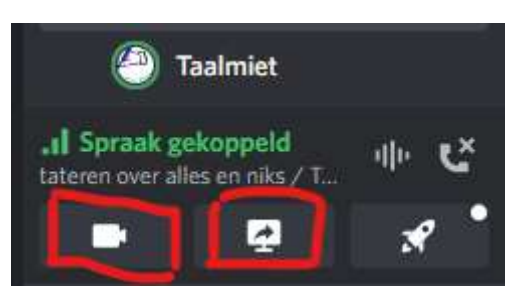

Je scherm kun je delen met het pictogram van het beeldscherm

**Onderdruk vervelende achtergrondgeluiden**, zoals het gekraak van chips, door op het pictogram met doorstreepte verticale lijntjes te klikken

•

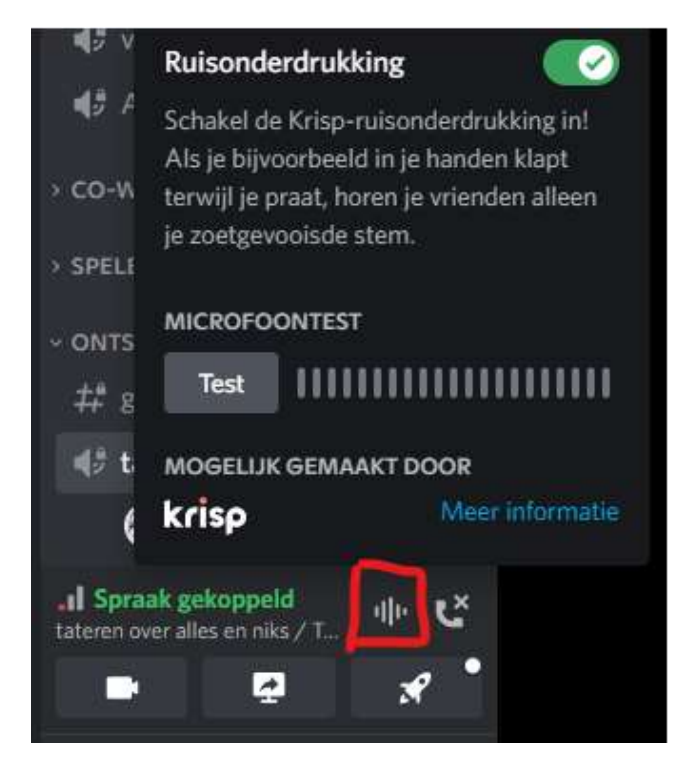

**Je verlaat het spraakkanaal** door op het pictogram van het telefoonhoortje en het kruisje te klikken.

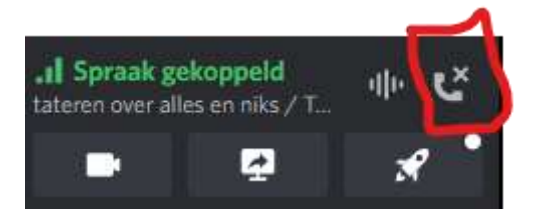

**Chatfunctie**: ga met je muis over de titel van je spraakkanaal en klik op het tekstballonnetje. De chat werkt zoals een tekstkanaal.

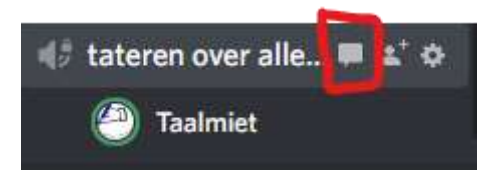

**Vrienden uitnodigen**: ga met je muis over de titel van je spraakkanaal en klik op het pictogram van het mensfiguurtje met +

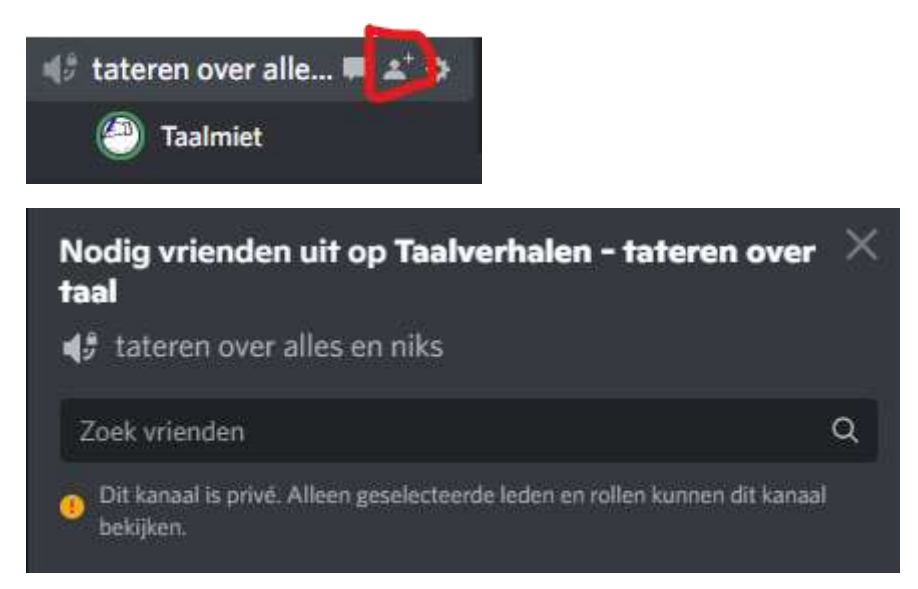

### MELDINGEN ONTVANGEN

Met deze functie kun je instellen of en wanneer je een melding krijgt als er iets op een kanaal wordt gepost. Je stelt dit in met het **pictogram van de doorstreepte bel**, te vinden naast de naam van het actieve tekstkanaal. Klik erop om het aan te passen.

| ‡ª nieuws | Alle gekke en serieuze taalnieuw | tjes en onderzoeksresulta ‡                      | 1/2 |
|-----------|----------------------------------|--------------------------------------------------|-----|
|           |                                  | Kanaal dempen                                    | >   |
|           |                                  | Standaardcategorie gebruiken<br>Alleen @mentions | 0   |
|           |                                  | Alle berichten                                   | 0   |
|           |                                  | Alleen @mentions                                 | 0   |
|           |                                  | Niets                                            | 0   |
|           |                                  |                                                  |     |

De opties zijn:

- Bij elk bericht (Alle berichten)
- Alleen wanneer je zelf getagd wordt (@mentions)
- Nooit (niets).

Bij forumkanalen kun je ook een melding vraeng wanneer er een nieuwe post (discussie) wordt aangemaakt. Standaard is @mentions ingesteld. Je kunt een kanaal hier ook **tijdelijk dempen**.

### VASTGEPINDE BERICHTEN LEZEN

Vastgepinde berichten zijn berichten van tekst- en forumkanalen die altijd toegankelijk blijven, ongeacht hoe oud ze zijn. Deze berichten bevatten doorgaans belangrijke info over het kanaal. Je vindt ze onder het **pictogram van het pinnetje**.

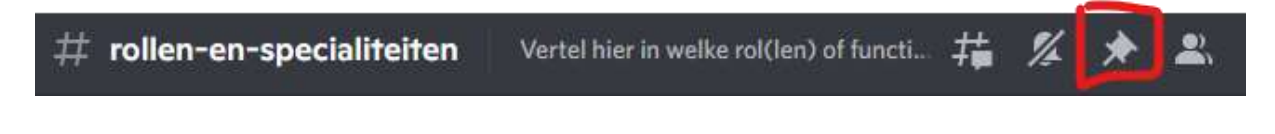

### PERSOONLIJKE BERICHTEN STUREN

Wil je iemand een persoonlijk bericht sturen? Klik dan op het **Discordpictogram**. Dat staat boven het/de pictogram(men) van de Discordservers.

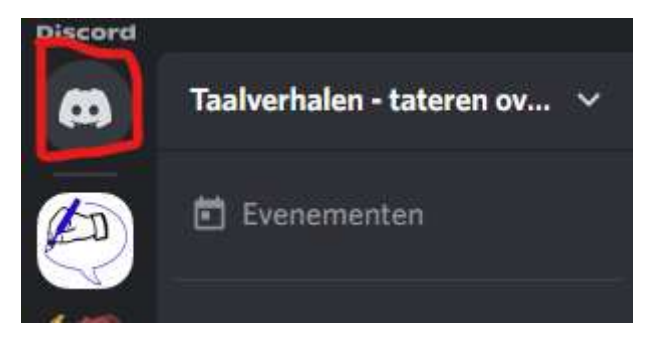

Je ziet dan **de lijst van je vrienden op Discord**.

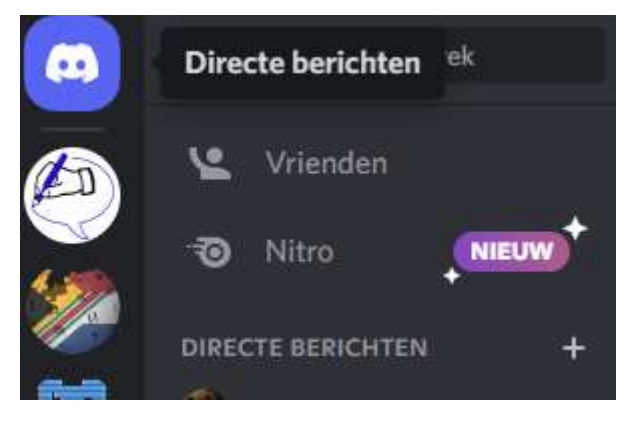

Klik op de naam van de vriend die je een bericht wil sturen en typ je bericht in het tekstvak onderaan je scherm.

| Dit is het begin van je directe berichtgeschiedenis met @ |   |     |          |   |
|-----------------------------------------------------------|---|-----|----------|---|
| 1 gemeenschappelijke server Verwijder vriend Blokkeren    |   |     |          |   |
|                                                           |   |     |          |   |
| Zwaai naai                                                |   |     |          |   |
| + Bericht sturen naar @RuudHx                             | * | GIF | <b>.</b> | 8 |

Een snellere manier om een persoonlijk bericht te sturen, is klikken op de naam van die persoon in een van de kanalen van de server. Je krijgt dan het profiel van die persoon te zien en kunt hem of haar rechtstreeks een bericht sturen via het vak 'Bericht sturen aan @nickname' onderaan.

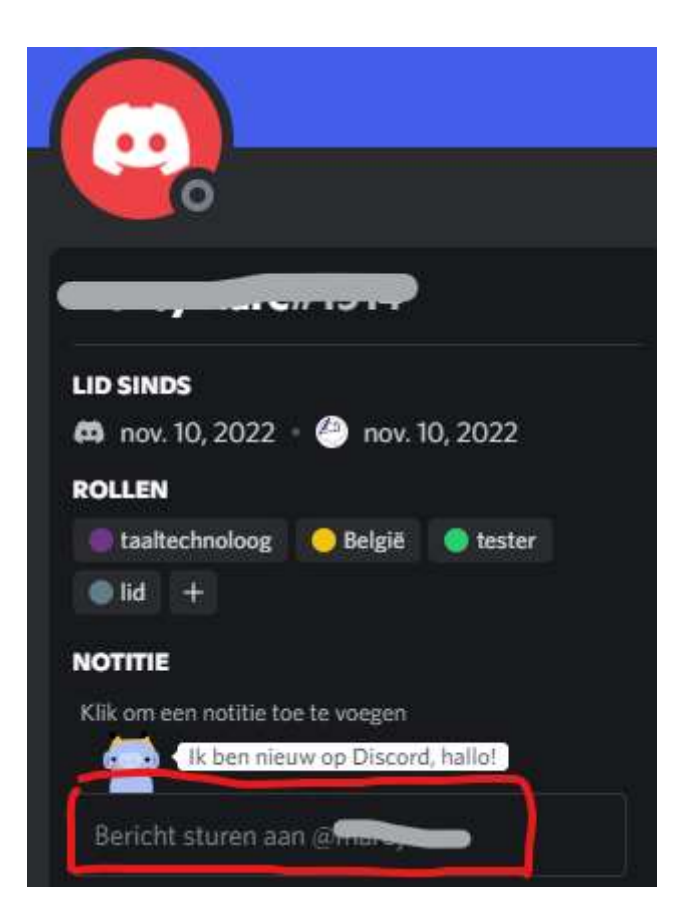

Als je een bericht krijgt van iemand op Discord waar je nog niet mee 'bevriend' bent, krijg je eerst een vriendschapsverzoek. Pas als je dat accepteert, kun je elkaar rechtstreekse berichten sturen (vergelijkbaar met Messenber).